## Thunderbird 68.6.0(MacBook)POP3S 設定方法

<POP3から POP3S へ設定を変更する>

1. Dock または Launchpad から「Thunderbird」 を起動します

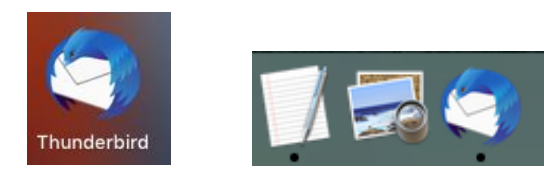

2. [ツール]から[アカウント設定]を選択します

|                                       | - G                                              | ノベットログの原題                                            | - |  |
|---------------------------------------|--------------------------------------------------|------------------------------------------------------|---|--|
| ● ● ● ● ● ● ● ● ● ● ● ● ● ● ● ● ● ● ● | Thunderbird Mail - ch_taro@**.                   | ティット状態<br>ディット状態<br>ディットに参加                          | * |  |
|                                       | メール                                              | メッセージフィルター<br>フォルデーにフィルテーモ派用                         |   |  |
|                                       | <ul> <li>ニ メッセージを読む</li> <li>ジッセージを書く</li> </ul> | メリセージにフィルターを造用                                       |   |  |
|                                       |                                                  | 建築メールフィルターを実行<br>法語メールとマークまれたメールを希望                  |   |  |
|                                       |                                                  | 設定とデータを読み込む…<br>開発ツール                                |   |  |
|                                       | アカウント                                            | 18.33.57 (\$1.00.00.10.10.00.00.00.00.00.00.00.00.00 |   |  |
|                                       | このアカウントの設定を表示す。                                  | このアカウントの設定を表示す。                                      |   |  |
|                                       | アカウントのセットアップ:                                    |                                                      |   |  |
|                                       | 🌒 メール 🖙 チャット 👒 ニュースグループ 🛸 フィード 🌑 Movemail        |                                                      |   |  |

「アカウント設定」画面で[サーバー設定]を選択し、
 枠線で囲った箇所を以下の内容に設定します

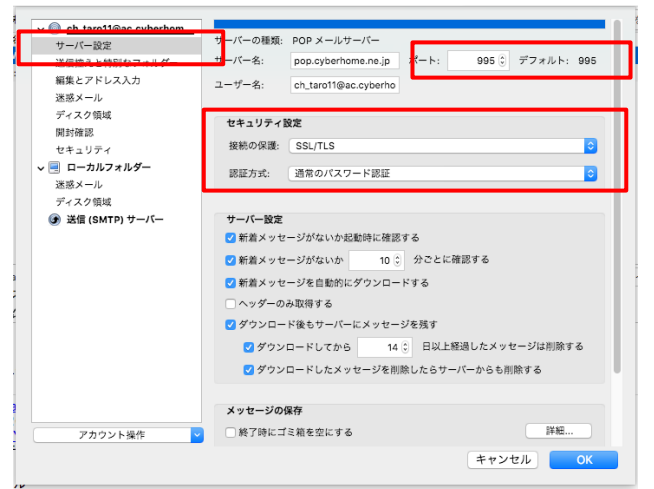

- ■サーバー設定
  - ・ポート: <u>995</u>
  - ・接続の保護:[SSL/TLS]を選択
  - ・認証方式:通常のパスワード認証
- 4. 「アカウント設定」画面で[送信(SMTP)サーバ ー]を選択し、[編集]をクリックします

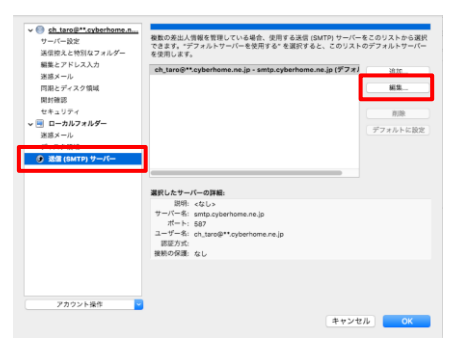

5. 「送信 (SMTP) サーバー」の画面で、枠線で囲 った箇所を以下の内容で設定し、[OK]ボタンをク リックします

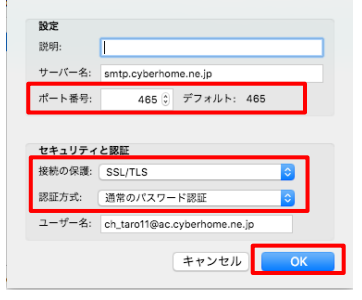

- ■サーバー設定
  - ・ポート番号: 465
  - ・接続の保護:[SSL/TLS]を選択
  - ・認証方式:通常のパスワード認証
- 6. 「アカウント設定」画面へ戻り、[OK]をクリック します

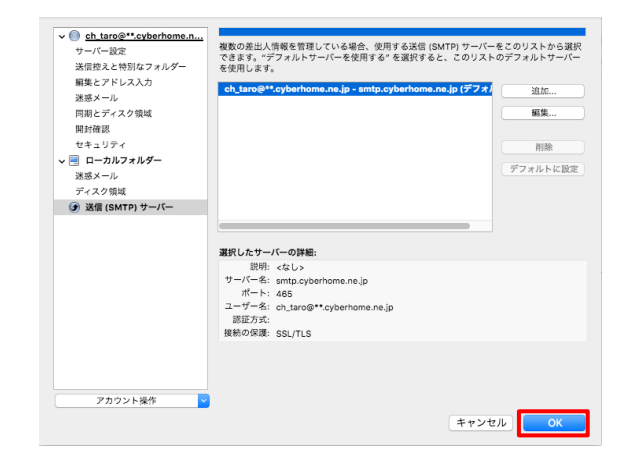

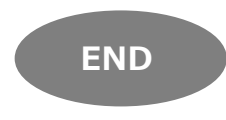

## Thunderbird 68.6.0(MacBook)IMAPS 設定方法

<IMAP から IMAPS へ設定を変更する>

1. Dock または Launchpad から「Thunderbird」 を起動します

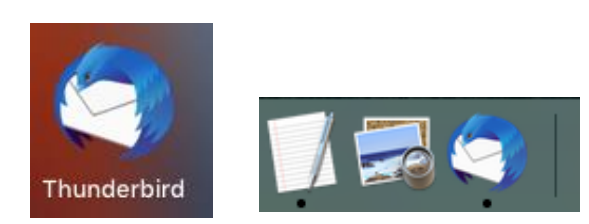

2. [ツール]から[アカウント設定]を選択します

| 🗧 🔍 🚯 ch,Jacolij**,cyb                  | ofone.ne.jp                    | 保存したう                                     | R1    |  |  |
|-----------------------------------------|--------------------------------|-------------------------------------------|-------|--|--|
|                                         | AP SARDY OLDA BOCADDINAL       | アドオンの設定<br>イベントログの管理<br>デヤット状態<br>デヤットに参加 | •     |  |  |
| (1) (1) (1) (1) (1) (1) (1) (1) (1) (1) | Thunderbird Mail - ch_taro@**. |                                           |       |  |  |
|                                         | メール                            | メッセージフィルター<br>フォルダーにフィルターを適用              |       |  |  |
|                                         | 屈 メッセージを読む                     |                                           |       |  |  |
|                                         | 🖉 メッセージを書く                     | 諸原メールフィルラーを実行<br>諸原メールとマーク活れたメールを(        | - 100 |  |  |
|                                         |                                | 設定とデータを読み込む<br>開発ツール                      |       |  |  |
|                                         | アカウント                          |                                           |       |  |  |
|                                         | □ このアカウントの設定を表示す               | アカラント設定                                   | -     |  |  |
|                                         | 二 アカウントのヤットアップ                 |                                           |       |  |  |
|                                         | ● メール ◎チャット №ニュースグループ Novemail |                                           |       |  |  |
|                                         | 1000 新規カレンダーを作成する              |                                           |       |  |  |
|                                         |                                |                                           |       |  |  |

3. 「アカウント設定」画面で[サーバー設定]を選択し、 枠線で囲った箇所を以下の内容に設定します

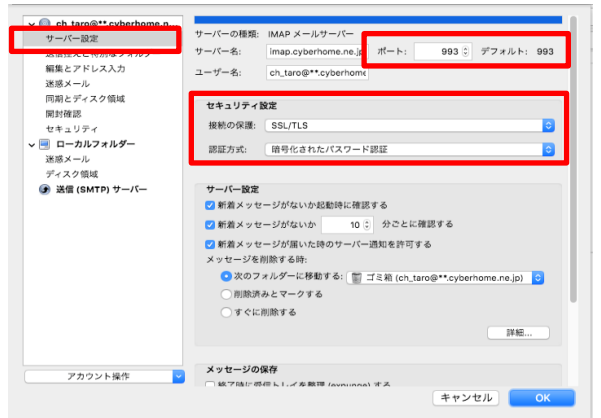

- ■サーバー設定
  - ・ポート: 993
  - ・接続の保護:[SSL/TLS]を選択
- ・認証方式:通常のパスワード認証

4. 再度「アカウント設定」画面を開きます [送信(SMTP)サーバー]を選択し、[編集]を クリックします

| <ul> <li>◆ eh.tare#**.cyberhome.n<br/>サーバー設定<br/>減費家と参約なフォルダー<br/>職業とアドレス入力<br/>職業とディスク領域<br/>開始構築<br/>セキュリティ</li> <li>◆ 回 ーカルフォルダー</li> </ul> | 他数の来出人情報を理想している場合、使用する法信(SMTP)サーバーをこのリストから選択<br>できます、サフォルトサーバーを使用すると高裕すなと、このリストのグラルト・サーバー<br>を説わします。<br>ch_tare@f*/syberhome.ns.jp - smtp.cyberhome.ns.jp (デフォ)<br>単本<br>開始 |
|----------------------------------------------------------------------------------------------------|----------------------------------------------------------------------------------------------------|
| 迷惑メール<br>⑦ 認知 (SMTP) ワーパー                                                                                                    |                                                                                                    |
|                                                                                                    | パート・1 587<br>ニーデーモー (1920)<br>課題デスた<br>単数の分類: なし                                                                                                    |
| アカウント操作                                                                                                    | キャンセル OK                                                                                                    |

- 5. 「送信 (SMTP) サーバー」の画面で、枠線で囲っ た箇所を以下の内容で設定し、[OK]ボタンをクリ ックします
- 設定

   辺明:

   サーバー名:
   smtp.cyberhome.ne.jp

   ボート番号:
   465 3 デフォルト: 465

   セキュリティと駆逐

   接続の保護:
   SSL/TLS

   原証方式:
   第号化されたパスワード認証

   コーザー名:
   ch\_taro@\*\*cyberhome.ne.jp

   キャンセル
   OK
- ■サーバー設定
  - ・ポート番号: 465
  - ・接続の保護: [SSL/TLS]を選択
  - ・認証方式:通常のパスワード認証

6. 「アカウント設定」の画面へ戻り[OK]をクリック します

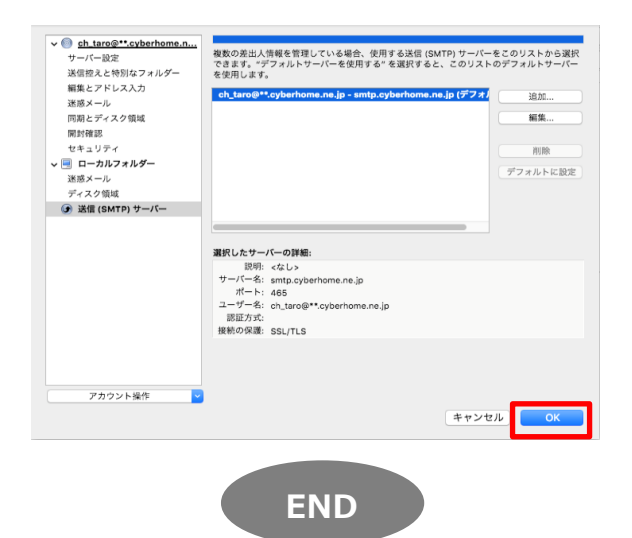